## Sending Payment Requests & Using the Payment List

Last Modified on 10/30/2023 1:10 pm EDT

Order Time inventory allows you to receive payments on orders and shipping documents and sync those payments into QuickBooks. It will sync all payments from QuickBooks over into Order Time as well.

You can manage credit card security settings and enable "Send Payments" through Settings > Company Preferences > Payments.

The payment processing gateways should be set up first before you start requesting payments. Refer to Payment Gateway for more details. Your Payment Gateway also needs to have a default Payment method selected.

| Company Preferences |                                                                              |
|---------------------|------------------------------------------------------------------------------|
| Section             | Payment                                                                      |
| General             | ✔ Mask credit card number (e.g. xxxx-xxxx-5678)                              |
| Activities          | 💽 Enable 'Send Payment Request'                                              |
| Doc #s              | Processing Requirements                                                      |
| ltems               |                                                                              |
| Inventory           | <ul> <li>Allow saving credit card payment without processing.</li> </ul>     |
| Sales               | Warn if saving a credit card payment and the card has not been processed.    |
| Shipping            | <ul> <li>Block unprocessed credit card payments from being saved.</li> </ul> |
| Payments            | AV Requirements for processing credit cards                                  |
| Purchasing          | Require both Billing Address and Zip                                         |
| Receiving           | Require Billing Address                                                      |
| Production          | Require Zip                                                                  |
| Lot / Serial #s     | Require either Billing Address or Zip                                        |
| All Orders Mobile   | Require neither Billing Address nor Zip                                      |
|                     | Put Gateway transactions in test mode.                                       |

In the Sales Order you will now see a Payments Tab that will always be available. Here you can receive payments:

| Sale Order - 16 Control Control Contro Control Control Contro Control Control Control Control Control C | ied By Veronica Marcano 1/29/2019 |
|----------------------------------------------------------------------------------------------------|-----------------------------------|
| General       Implication       Implication                                                                                                    | Status Processing                 |
| We 196       Users 1/30/318       Users 1/30/318       Users 1/30/31                                                                                                    |                                   |
| Currant       Additions       State of State of State                   | 30.00                             |
| The is 1/20019       Decent 3         Center       Intervent         and       Decent 3         and       Decent 3         and       <                                                                                                    | 0.00                              |
| *By default, the Payment tab is not visible in Sales Order. In order for the Payment tab to available, the value of the Payment Type in Terms should not be Accounts Receivable (Net                                                                                                    | -0.00                             |
| Center:       Test Anome       Performed       Performed                                                                                                    | 0.00                              |
| Trial       Lation       Page and and and and and and and and and and                                                                                                    | 30.00                             |
| Total       State       Payment       Ship Docs       Dependency       Atachments       Open Activities       Activity History         NetWork       Sector form       Sector form </td <td>-0.00</td>                                                                                                    | -0.00                             |
| Other bit is       Custon       Payment       Ship Doc       Dependency       Atachnents       Open Activities       Activity History         INN NO.       INN NO.                                                                                                    | 30.00                             |
| New No.       ITTUE       DOUM ITTY       PRICE       EXT.       TAC CODE       CLAMED       AVAILABLE       STD. PRICE       STD. COL         1       A01       them A01       2.00       0.00       PC       15.00       20.00       Non       O       23.318.33       15.00       6.00         15       Non       Non       O       23.318.33       15.00       6.00         16       Non       Non       O       23.318.33       15.00       6.00         16       Non       Non       O       23.318.33       15.00       6.00         17       Non       Non       O       23.318.33       15.00       6.00         18       Non       Non       O       23.318.33       15.00       6.00         19       Non       Non       O       23.318.33       15.00       6.00         19       Non       Non       Non       O       23.318.33       15.00       6.00         10       Non       Non       Non       Non       Non       Non       Non       Non       Non         10       Non       Non       Non       Non       Non       Non       Non                                                                                                    |                                   |
| *By default, the Payment tab is not visible in Sales Order. In order for the Payment tab to available, the value of the Payment Type in Terms should not be Accounts Receivable (Note)                                                                                                    | ACTIONS                           |
| *By default, the Payment tab is not visible in Sales Order. In order for the Payment tab to<br>available, the value of the Payment Type in Terms should not be Accounts Receivable (Not                                                                                                    | 80                                |
| *By default, the Payment tab is not visible in Sales Order. In order for the Payment tab to<br>available, the value of the Payment Type in Terms should not be Accounts Receivable (No                                                                                                    |                                   |
| *By default, the Payment tab is not visible in Sales Order. In order for the Payment tab to available, the value of the Payment Type in Terms should not be Accounts Receivable (Noted Science).                                                                                                    |                                   |
| *By default, the Payment tab is not visible in Sales Order. In order for the Payment tab to<br>available, the value of the Payment Type in Terms should not be Accounts Receivable (No                                                                                                    |                                   |
| *By default, the Payment tab is not visible in Sales Order. In order for the Payment tab to available, the value of the Payment Type in Terms should not be Accounts Receivable (Not                                                                                                    |                                   |
| *By default, the Payment tab is not visible in Sales Order. In order for the Payment tab to available, the value of the Payment Type in Terms should not be Accounts Receivable (No                                                                                                    |                                   |
| *By default, the Payment tab is not visible in Sales Order. In order for the Payment tab to available, the value of the Payment Type in Terms should not be Accounts Receivable (No                                                                                                    |                                   |
| *By default, the Payment tab is not visible in Sales Order. In order for the Payment tab to available, the value of the Payment Type in Terms should not be Accounts Receivable (No                                                                                                    |                                   |
| *By default, the Payment tab is not visible in Sales Order. In order for the Payment tab to available, the value of the Payment Type in Terms should not be Accounts Receivable (No                                                                                                    |                                   |
| *By default, the Payment tab is not visible in Sales Order. In order for the Payment tab to available, the value of the Payment Type in Terms should not be Accounts Receivable (No                                                                                                    |                                   |
| *By default, the Payment tab is not visible in Sales Order. In order for the Payment tab to<br>available, the value of the Payment Type in Terms should not be Accounts Receivable (No                                                                                                    |                                   |
| available, the value of the Payment Type in Terms should not be Accounts Receivable (No                                                                                                    | be                                |
| available, the value of the Payment Type in Terms should not be Accounts Receivable (No                                                                                                    |                                   |
|                                                                                                    | Cash                              |
|                                                                                                    | 0.0.1                             |
| Payments) OP you have the "Enable "Send Payment Pequest" preference selected                                                                                                    |                                   |
| rayments) on you have the chable bend rayment request preference selected.                                                                                                    |                                   |
|                                                                                                    |                                   |

Here you can receive payments:

1. Click the **+***Request Payments* button.

| Sales + Sales Orders + Sale Order              |                                      |                 |                  | Created By V | eronica Marcano 1/29/2019 12:16 PM Mod | fied By Veronica Marcano 1/29/2019 12:16 PM |
|------------------------------------------------|--------------------------------------|-----------------|------------------|--------------|----------------------------------------|---------------------------------------------|
| Sales Order - 166 EDIT Create PDF -            |                                      |                 |                  |              |                                        | Status Processing T                         |
| General                                        | Bill Address                         |                 | Ship Address     |              | Summary Revision : 1                   |                                             |
| No. 166                                        | ABERDEEN SCHOOL DISTRICT             |                 |                  |              | Subtotal                               | 30.00                                       |
| Customer Aberdeen School District              | 216 N. "G" ST.<br>ADEDDEEN WA 08520  |                 |                  |              | Ship Amount                            | 0.00                                        |
| Date 1/29/2019<br>Promise Date 1/29/2019       | ALADLA, 119 2022                     |                 |                  |              | Discount \$                            | -0.00                                       |
| Customer PO 12363                              |                                      |                 |                  |              | Taxes                                  | 0.00                                        |
| Contact                                        |                                      |                 |                  |              | Total Amount                           | 30.00                                       |
|                                                |                                      |                 |                  |              | Paid Amount                            | -0.00                                       |
|                                                |                                      |                 |                  |              | Balance                                | 30.00                                       |
| Items Details Memo & Instructions Custom Payme | nts Ship Docs Dependency Attachments | Open Activities | Activity History |              |                                        | Add     Image: Request Payment              |
| DATE TENDER TYPE                               | AMOUNT                               | APPLIED AMOUNT  | u                | NAPPLIED     |                                        | ACTIONS                                     |
|                                                |                                      |                 |                  |              |                                        |                                             |
|                                                |                                      |                 |                  |              |                                        |                                             |
|                                                |                                      |                 |                  |              |                                        |                                             |

2. The *Send Email* -up window will appear. In here, select the "Sales Order/ Ship Doc Payment Email" Template that contains a special a payment link. Your customer can use that Payment link to apply the payment to the Sale Order/Ship Doc.

By default, the payment link is already on the Email Template. Do NOT delete the link token. It looks like this: **{!link}** 

| Bill A                                                                                                    | ddress                                                                                                    |                                                                                                    |                                                                                                    | Ship Address                                                                                                    |                                                              |                                         |
|----------------------------------------------------------------------------------------------------|----------------------------------------------------------------------------------------------------|----------------------------------------------------------------------------------------------------|----------------------------------------------------------------------------------------------------|----------------------------------------------------------------------------------------------------|--------------------------------------------------------------|-----------------------------------------|
| ABERI<br>216 N                                                                                                    | DEEN SCHOOL DISTR<br>. "G" ST.                                                                                             | ICT                                                                                                    |                                                                                                    |                                                                                                    |                                                              |                                         |
| ABERI                                                                                                    | DEEN, WA 98520                                                                                                    |                                                                                                    |                                                                                                    |                                                                                                    |                                                              |                                         |
| S                                                                                                    | end Email                                                                                                    |                                                                                                    |                                                                                                    |                                                                                                    |                                                              | - ×                                     |
|                                                                                                    | Contact:                                                                                                    |                                                                                                    |                                                                                                    | Ŧ                                                                                                    |                                                              | A                                       |
|                                                                                                    | Additional To:                                                                                                    | veronica@numb                                                                                                    | bercruncher.com;                                                                                                    |                                                                                                    |                                                              |                                         |
|                                                                                                    | CC:                                                                                                    |                                                                                                    |                                                                                                    |                                                                                                    |                                                              |                                         |
| ments                                                                                                    | BCC:                                                                                                    |                                                                                                    |                                                                                                    |                                                                                                    |                                                              |                                         |
|                                                                                                    | Template:                                                                                                    | Sales Order Pay                                                                                                    | iyment Email                                                                                                    | Ŧ                                                                                                    |                                                              |                                         |
|                                                                                                    | Subject:                                                                                                    | Payment Reques                                                                                                    | est for Sales Order #166                                                                                                 |                                                                                                    |                                                              |                                         |
|                                                                                                    | Body:                                                                                                    | Dear                                                                                                    |                                                                                                    |                                                                                                    | -                                                            |                                         |
|                                                                                                    |                                                                                                    | We are sending                                                                                                    | <u>e this email to requ</u> est paymen                                                                                   | t for Sales Order # 166 in the amount of                                                                                            | of                                                           |                                         |
|                                                                                                    |                                                                                                    | 30.00. Please fo                                                                                                    | follow this link to make your p                                                                                          | ayment.                                                                                                    |                                                              | 11                                      |
|                                                                                                    | Attachment:                                                                                                    | Attach File                                                                                                    |                                                                                                    |                                                                                                    |                                                              |                                         |
|                                                                                                    |                                                                                                    | FILE:                                                                                                    | SIZE:                                                                                                    | ACTION:                                                                                                    |                                                              |                                         |
|                                                                                                    |                                                                                                    |                                                                                                    |                                                                                                    |                                                                                                    |                                                              | •                                       |
|                                                                                                    |                                                                                                    |                                                                                                    |                                                                                                    |                                                                                                    | Sen                                                          | Cancel                                  |
|                                                                                                    |                                                                                                    |                                                                                                    |                                                                                                    |                                                                                                    | Sent                                                         |                                         |
|                                                                                                    |                                                                                                    |                                                                                                    |                                                                                                    |                                                                                                    |                                                              |                                         |
|                                                                                                    |                                                                                                    |                                                                                                    |                                                                                                    |                                                                                                    |                                                              |                                         |
|                                                                                                    |                                                                                                    |                                                                                                    |                                                                                                    |                                                                                                    |                                                              |                                         |
| earn al                                                                                                    | oout mor                                                                                                    | e advance                                                                                                    | ed techniques                                                                                                    | in creating and edi                                                                                                    | ting Payment R                                               | equest Ema                              |
| earn al<br>Iplates                                                                                                    | bout mor<br>head to                                                                                                    | e advance<br>this article                                                                                              | ed techniques<br>le: <u>Configuring</u>                                                                                  | in creating and edi<br><b>Payment Reques</b>                                                                                        | ting Payment R<br>i <b>ts in the Emai</b>                    | equest Ema<br>I Template                |
| earn al<br>Iplates                                                                                                    | bout mor<br>head to                                                                                                    | e advance<br>this article                                                                                              | ed techniques<br>le: <u>Configuring</u>                                                                                  | in creating and edi<br><b>Payment Reques</b>                                                                                        | ting Payment R<br>I <mark>ts in the Emai</mark>              | lequest Ema<br><mark>l Template</mark>  |
| earn al<br>Iplates                                                                                                    | bout mor<br>head to                                                                                                    | e advance<br>this article                                                                                              | ed techniques<br>le: <u>Configuring</u>                                                                                  | in creating and edi<br><b>Payment Reques</b>                                                                                        | ting Payment R<br>I <mark>ts in the Emai</mark>              | equest Ema<br><u>l Template</u>         |
| earn al<br>Iplates                                                                                                    | bout mor<br>head to                                                                                                    | e advance<br>this article                                                                                              | ed techniques<br>le: <u>Configuring</u>                                                                                  | in creating and edi<br><b>Payment Reques</b>                                                                                        | ting Payment R<br>I <mark>ts in the Emai</mark>              | equest Ema<br><mark>l Template</mark>   |
| earn al<br>Iplates                                                                                                    | pout mor<br>head to                                                                                                    | e advance<br>this article                                                                                              | ed techniques<br>le: <u>Configuring</u>                                                                                  | in creating and edi<br><u>Payment Reques</u>                                                                                        | ting Payment R<br>I <mark>ts in the Emai</mark>              | tequest Ema<br><u>l Template</u>        |
| earn al<br>Iplates<br>l send                                                                                                    | pout mor<br>head to<br>your cust                                                                                           | e advance<br>this article<br>comer an                                                                                  | ed techniques<br>le: <u>Configuring</u><br>email request                                                                 | in creating and edi<br><b>Payment Reques</b><br>ing to pay their Sale                                                               | ting Payment R<br>a <b>ts in the Emai</b><br>es Order / Ship | equest Ema<br>I Template<br>Doc.        |
| earn al<br>iplates<br>l send                                                                                                    | your cust                                                                                                    | e advance<br>this article<br>comer an                                                                                  | ed techniques<br>le: <u>Configuring</u><br>email request                                                                 | in creating and edi<br><b>Payment Reques</b><br>ing to pay their Sale                                                               | ting Payment R<br>a <b>ts in the Emai</b><br>es Order / Ship | equest Ema<br><u>I Template</u><br>Doc. |
| earn al<br>iplates<br>l send                                                                                                    | your cust                                                                                                    | e advance<br>this article<br>comer an                                                                                  | ed techniques<br>le: <u>Configuring</u><br>email request                                                                 | in creating and edi<br><b>Payment Reques</b><br>ing to pay their Sale                                                               | ting Payment R<br>a <b>ts in the Emai</b><br>es Order / Ship | equest Ema<br><u>l Template</u><br>Doc. |
| earn al<br>iplates<br>l send                                                                                                    | your cust                                                                                                    | e advance<br>this article<br>comer an                                                                                  | ed techniques<br>le: <u>Configuring</u><br>email request                                                                 | in creating and edi<br><b>Payment Reques</b><br>ing to pay their Sale                                                               | ting Payment R<br>a <b>ts in the Emai</b><br>es Order / Ship | equest Ema<br><u>l Template</u><br>Doc. |
| earn al<br>plates<br>l send                                                                                                    | oout mor<br>head to<br>your cust                                                                                           | e advance<br>this article<br>comer an                                                                                  | ed techniques<br>le: <u>Configuring</u><br>email request                                                                 | in creating and edi<br><b>Payment Reques</b><br>ing to pay their Sale                                                               | ting Payment R<br><b>sts in the Emai</b><br>es Order / Ship  | equest Ema<br><u>l Template</u><br>Doc. |
| earn al<br>plates<br>l send                                                                                                    | your cust                                                                                                    | e advance<br>this article<br>comer an<br>for Sales                                                                     | ed techniques<br>e: <b>Configuring</b><br>email request                                                                  | in creating and edi<br><b>Payment Reques</b><br>ing to pay their Sale                                                               | ting Payment R<br>. <b>ts in the Emai</b><br>es Order / Ship | equest Ema<br><u>I Template</u><br>Doc. |
| earn al<br>plates<br>l send<br>ˈaymer                                                                                                    | your cust                                                                                                    | e advance<br>this article<br>comer an<br>for Sales                                                                     | ed techniques<br>e: <u>Configuring</u><br>email request                                                                  | in creating and edi<br><b>Payment Reques</b><br>ing to pay their Sale                                                               | ting Payment R<br>a <b>ts in the Emai</b><br>es Order / Ship | equest Ema<br><u>I Template</u><br>Doc. |
| earn al<br>plates<br>send                                                                                                    | your cust                                                                                                    | e advance<br>this article<br>comer an<br>for Sales                                                                     | ed techniques<br>e: <b>Configuring</b><br>email request                                                                  | in creating and edi<br><b>Payment Reques</b><br>ing to pay their Sale                                                               | ting Payment R<br>t <b>ts in the Emai</b>                    | equest Ema<br><u>l Template</u><br>Doc. |
| earn al<br>plates<br>send<br>aymer                                                                                                    | your cust                                                                                                    | e advance<br>this article<br>comer an<br>for Sales                                                                     | ed techniques<br>e: <b>Configuring</b><br>email request                                                                  | in creating and edi<br><b>Payment Reques</b><br>ing to pay their Sale                                                               | ting Payment R<br>ats in the Emai                            | equest Ema<br><u>l Template</u><br>Doc. |
| earn al<br>plates<br>I send<br>aymer<br>ronica                                                                                                    | your cust                                                                                                    | e advance<br>this article<br>comer an<br>for Sales                                                                     | ed techniques<br>e: <u>Configuring</u><br>email request                                                                  | in creating and edi<br><b>Payment Reques</b><br>ing to pay their Sale                                                               | ting Payment R<br>ats in the Emai                            | equest Ema<br><u>I Template</u><br>Doc. |
| earn al<br>aplates<br>I send<br>Paymer<br>eronica<br>me =<br>ear                                                                                                    | your cust<br>t Request                                                                                                    | e advance<br>this article<br>comer an<br>for Sales                                                                     | ed techniques<br>e: <u>Configuring</u><br>email request<br>Order # 514 >                                                 | in creating and edi<br><b>Payment Reques</b><br>ing to pay their Sale<br>Inbox x                                                    | ting Payment R<br>tts in the Emai<br>es Order / Ship         | equest Ema<br><u>I Template</u><br>Doc. |
| earn al<br>aplates<br>l send<br>'aymer<br>eronica<br>me *<br>ear<br>/e are sendi<br>56.00. Plea                                                                             | your cust<br>t Request                                                                                                    | e advance<br>this article<br>comer an<br>for Sales                                                                     | ed techniques<br>e: <u>Configuring</u><br>email request<br>• Order # 514 ><br>t for Sales Order # 514 in t               | in creating and edi<br><b>Payment Reques</b><br>ing to pay their Sale<br>Inbox x<br>he amount of                                    | ting Payment R<br>tts in the Emai                            | equest Ema<br><u>I Template</u><br>Doc. |
| earn al<br>aplates<br>I send<br>Paymer<br>eronica<br>me *<br>ear<br>/e are sendi<br>56.00. Plea                                                                             | your cust<br>t Request                                                                                                    | e advance<br>this article<br>comer an<br>for Sales<br>equest payment fi<br>k to make your pr<br>mentrequest/Pay        | ed techniques<br>e: <u>Configuring</u><br>email request<br>• Order # 514 ><br>t for Sales Order # 514 in th<br>payment.  | in creating and edi<br><b>Payment Reques</b><br>ing to pay their Sale<br>Inbox x<br>he amount of                                    | ting Payment R<br>ts in the Emai<br>es Order / Ship          | equest Ema<br><u>I Template</u><br>Doc. |
| earn al<br>plates<br>l send<br>l send<br>l send<br>caymer<br>eronica<br>me ~<br>ear<br>le are sendi<br>56.00. Plee<br>tps://app.or                                          | your cust<br>t Request                                                                                                    | e advance<br>this article<br>comer an<br>for Sales<br>equest payment I<br>k to make your pr                            | ed techniques<br>e: <u>Configuring</u><br>email request<br>• Order # 514 ><br>t for Sales Order # 514 in th<br>payment.  | in creating and edi<br><b>Payment Reques</b><br>ing to pay their Sale<br>Inbox x<br>he amount of<br>8568-83df-4d0f-bf60-3f5424ecabt | ting Payment R<br>ats in the Emai<br>es Order / Ship         | equest Ema<br>I Template<br>Doc.        |
| earn al<br>plates<br>l send<br>'aymer<br>eronica<br>me =<br>ear<br>'e are sendi<br>56.00. Plea<br>tps://app.or                                                              | your cust<br>t Request                                                                                                    | e advance<br>this article<br>comer an<br>for Sales<br>equest payment i<br>k to make your pr                            | ed techniques<br>e: <b>Configuring</b><br>email request<br>• Order # 514 ><br>t for Sales Order # 514 in th<br>payment.  | in creating and edi<br><b>Payment Reques</b><br>ing to pay their Sale<br>Inbox x<br>he amount of<br>8568-83df-4d0f-bf60-3f5424ecab( | ting Payment R<br>ats in the Emai<br>es Order / Ship         | equest Ema<br>I Template<br>Doc.        |
| earn al<br>plates<br>I send<br>'aymer<br>eronica<br>me =<br>ear<br>'e are sendi<br>56.00. Plea<br>tps://app.or<br>ours truly<br>aronica Mari<br>I Orders De                 | your cush<br>your cush<br>t Request                                                                                        | e advance<br>this article<br>comer an<br>for Sales<br>equest payment i<br>k to make your pr<br>mentrequest/Pay         | ed techniques<br>e: <u>Configuring</u><br>email request<br>c Order # 514 ><br>t for Sales Order # 514 in th<br>payment.  | in creating and edi<br><b>Payment Reques</b><br>ing to pay their Sale<br>Inbox x<br>he amount of<br>85e8-83df-4d0f-bf60-3f5424ecab0 | ting Payment R<br>ts in the Emai                             | equest Ema<br><u>I Template</u><br>Doc. |
| earn al<br>plates<br>l send<br>'aymer<br>eronica<br>me *<br>ear<br>'e are sendi<br>56.00. Plet<br>tps://app.or<br>ours truly<br>eronica Mar<br>II Orders De<br>yeronica@    | your cust<br>your cust<br>t Request<br>ng this email to r<br>use follow this lin<br>dertime.com/pay<br>cano<br>mo          | e advance<br>this article<br>comer an<br>for Sales<br>equest payment f<br>k to make your pr<br>mentrequest/Pay         | ed techniques<br>e: <u>Configuring</u><br>email request<br>c Order # 514 ><br>t for Sales Order # 514 in th<br>payment.  | in creating and edi<br><b>Payment Reques</b><br>ing to pay their Sale<br>Inbox x<br>he amount of<br>85e8-83df-4d0Fbf60-3f5424ecabd  | ting Payment R<br>ts in the Emai<br>es Order / Ship          | equest Ema<br>I Template<br>Doc.        |
| earn al<br>aplates<br>I send<br>Paymen<br>eronica<br>me *<br>ear<br>/e are sendi<br>56.00. Plei<br>tres.//app.or<br>ours truly<br>eronica Mari<br>II Orders De<br>veronica@ | your cust<br>your cust<br>t Request<br>ng this email to r<br>use follow this lin<br>dertime.com/pay<br>cano<br>mo          | e advance<br>this article<br>comer an<br>for Sales<br>equest payment f<br>k to make your pi<br>mentrequest/Pay         | ed techniques<br>e: <u>Configuring</u><br>email request<br>or Order # 514 ><br>t for Sales Order # 514 in th<br>payment. | in creating and edi<br><b>Payment Reques</b><br>ing to pay their Sale<br>Inbox x<br>he amount of<br>8568-83df-4d0f-bf60-3f5424ecabC | ting Payment R<br>ts in the Emai                             | equest Ema<br>I Template                |
| earn al<br>aplates<br>l send<br>'aymer<br>eronica<br>me *<br>ear<br>'e are sendi<br>56.00. Pleo<br>tps://app.or<br>vurs truly<br>eronica Ma<br>l Orders De<br>veronica@     | your cust<br>your cust<br>t Request<br>ng this email to r<br>use follow this lin<br>dertime.com/pay<br>cano<br>mo          | e advance<br>this article<br>comer an<br>for Sales<br>equest payment t<br>k to make your pr<br>mentrequest/Pay         | ed techniques<br>e: Configuring<br>email request<br>• Order # 514 ><br>t for Sales Order # 514 in t<br>payment.          | in creating and edi<br><b>Payment Reques</b><br>ing to pay their Sale<br>Inbox x<br>he amount of<br>8568-83df-4d0f-bf60-3f5424ecab( | ting Payment R<br>ts in the Emai<br>es Order / Ship          | equest Ema<br>I Template<br>Doc.        |
| earn al<br>plates<br>l send<br>aymer<br>ronica<br>me *<br>aar<br>e are sendi<br>6.00. Plei<br>ps://app.or<br>uurs truly<br>rronica Mari<br>Orders De<br>yeronica@           | your cust<br>your cust<br>t Request<br>ng this email to r<br>use follow this lin<br>dertime.com/pay<br>cano<br>mo          | e advance<br>this article<br>comer an<br>for Sales<br>equest payment fi<br>k to make your pr<br>mentrequest/Pay<br>com | ed techniques<br>e: Configuring<br>email request<br>• Order # 514 ><br>t for Sales Order # 514 in th<br>payment.         | in creating and edi<br><b>Payment Reques</b><br>ing to pay their Sale<br>Inbox ×<br>he amount of<br>85e8-83df-4d0f-bf60-3f5424ecabC | ting Payment R<br>ts in the Emai<br>es Order / Ship          | equest Ema<br>I Template                |
| earn al<br>plates<br>send<br>aymer<br>ronica<br>me<br>ar<br>ar<br>ar<br>ar<br>ar<br>esend<br>5.00. Plei<br>ps://app.or<br>Orders De<br>reronica@                            | your cush<br>your cush<br>t Request<br>t Request<br>ise follow this lin<br>dertime.com/pay<br>cano<br>mo<br>numbercruncher | e advance<br>this article<br>comer an<br>for Sales<br>equest payment f<br>k to make your pr<br>mentrequest/Pay<br>com  | ed techniques<br>e: <b>Configuring</b><br>email request<br>• Order # 514 ><br>t for Sales Order # 514 in th<br>payment.  | in creating and edi<br><b>Payment Reques</b><br>ing to pay their Sale<br>Inbox x<br>he amount of<br>85e8-83df-4d0f-bf60-3f5424ecabt | ting Payment R<br>ts in the Emai                             | equest Ema<br>I Template                |

When the customer clicks on the link in the email it will direct them to a secured window where they will enter all of their credit card information and submit the payment using the "PAY NOW" Button.

|                           | PAYMENT REQUEST |  |
|---------------------------|-----------------|--|
|                           | Applications2U  |  |
| No.                       | 514             |  |
| Date                      | 2/5/2019        |  |
| Open Amount               | 56.00           |  |
| Name on Card              |                 |  |
| Credit Card No.           |                 |  |
| Security Code             |                 |  |
| Exp. MM/YYYY              | 01 🔻 2019 💌     |  |
| Credit Card<br>Address    |                 |  |
| Credit Card<br>Zip/Postal |                 |  |
| Email                     |                 |  |
| PAY NOW                   |                 |  |

## The payments that are made using the Payment Link will then appear under the Payments tab.

| es Order - 514 Create P                                                                                                    | DF 👻                      |                                                                              |                 |                                                               |                                                                                   | Status Approved                                              |
|----------------------------------------------------------------------------------------------------|---------------------------|------------------------------------------------------------------------------|-----------------|---------------------------------------------------------------|-----------------------------------------------------------------------------------|--------------------------------------------------------------|
| neral                                                                                                    |                           | Bill Address                                                                 |                 | Ship Address                                                  | Summary Revision : 1                                                              |                                                              |
| No. 514<br>Customer 1496 Ontario<br>Date 2/5/2019<br>Promise Date 2/5/2019<br>Customer PO<br>Contact<br>DO this O<br>Test Cust Field | Inc.                      | 1496 ONTARIO INC.<br>123 VONGE ST<br>SUITE 3008<br>TORONTO, ON M4V 3T5<br>CA |                 | 1496 ONTARIO INC.<br>123 YONGE ST<br>DEROTO, ON MAY 3TS<br>CA | Subrotal<br>UPS<br>Discount \$<br>Taxes<br>Total Amount<br>Pald Amount<br>Balance | 51.00<br>5.00Tax<br>-0.00<br>0.00<br>56.00<br>-56.00<br>0.00 |
| ems Details Men                                                                                                    | no & Instructions Payment | Ship Docs Dependency                                                         | Attachments Ope | n Activities Activity History                                 |                                                                                   | 0 /                                                          |
| DATE                                                                                                    | TENDER TYPE               |                                                                              | AMOUNT          | APPLIED AMOUNT                                                |                                                                                   |                                                              |
| VE (2010                                                                                                    | Credit Card               |                                                                              | 56.00           | -56.00                                                        |                                                                                   | 12 0                                                         |

## **Payment List**

You can access the Payment List using the *Open Full List* drop-down menu, on the left side of your screen.

| A Home             | <i>@</i> 5 | ales |    | E Pur             |
|--------------------|------------|------|----|-------------------|
| Create New         |            | Ŧ    | Sa | iles ⊧ F<br>Pavme |
| Open Full List     |            | -    | 1  | rayine            |
| â Ship Docs        | -          | *    |    | Acco              |
| ງ Customer R       | eturns     |      |    | ID                |
| 🏋 Purchase O       | rders      |      |    | 185               |
| O Payments         |            |      |    | 186               |
| 🗢 Receivers        |            | т    |    | 180               |
| Ø Vendor Retu      | urns       |      |    | 181               |
| Work Order         | s          |      |    | 182               |
| 🔦 Disassembli      | ies        |      |    | 183               |
| Adjustment<br>1101 | <          | *    |    | 179               |
|                    |            |      |    | 184               |
|                    |            |      |    | 177               |
|                    |            |      |    | 147               |
|                    |            |      |    |                   |

## From the list you can view the payments that have been made and create new payment by clicking on the "New Payment" Button.

| Payments |                                 |            |                  |           | * 6       |
|----------|---------------------------------|------------|------------------|-----------|-----------|
| Account  | Search Payment                  | Q          |                  |           | New Payme |
| ID       | CUSTOMER                        | DATE 👻     | PAYMENT METHOD   | AMOUNT    | ACTIONS   |
| 185      | Michele Collins                 | 1/29/2019  | Cash             | 100.00    | C 0       |
| 186      | Michele Collins                 | 1/29/2019  | Cash             | 50.00     | 80        |
| 180      | Adrienne Mazzone/Rebecca        | 1/28/2019  | Cash             | 5.00      | C 0       |
| 181      | Adrienne Mazzone/Rebecca        | 1/28/2019  | Cash             | 15.00     | G 0       |
| 182      | Allison Santana                 | 1/28/2019  | Cash             | 100.00    | G 0       |
| 183      | Christina Anderson              | 1/27/2019  | Credit Card      | 500.00    | 80        |
| 179      | Accord Corporation              | 1/27/2019  | Cash             | 15.00     | 8 0       |
| 184      | Christina Anderson              | 1/26/2019  | Credit Card      | 50.00     | G 0       |
| 177      | Baltimore County Public Schools | 12/21/2018 | American Express | 25,000.00 | 8 0       |
| 147      | John Doe                        | 9/7/2017   | Visa             | 50,052.00 | 80        |
|          |                                 | < Prev 1 T | of 2 Next >      |           |           |

Through the payments list you can also change the allocation to different Ship Doc and potentially create one payment to multiple ship docs and or apply a customer return to a ship doc.

Notice that in this example we have taken a payment for a Ship Doc for \$1,455.00 and we have

taken a credit of \$100.00 from a return and applied it to one Ship Doc. So we are offsetting equally to a customer return.

| ayment - 1069                                   |                                                    |                                               |                                                              |                                                              |                                              | Save                              |
|-------------------------------------------------|----------------------------------------------------|-----------------------------------------------|--------------------------------------------------------------|--------------------------------------------------------------|----------------------------------------------|-----------------------------------|
| Custome                                         | ADN                                                | ٣                                             |                                                              | Amount 1455                                                  |                                              |                                   |
| Payment Metho                                   | Cash                                               | *                                             |                                                              |                                                              |                                              |                                   |
| Dat                                             | 1/24/2019                                          | th:                                           |                                                              |                                                              |                                              |                                   |
| Mem                                             | 5 (                                                |                                               |                                                              |                                                              |                                              |                                   |
|                                                 |                                                    |                                               |                                                              |                                                              |                                              |                                   |
|                                                 |                                                    |                                               |                                                              |                                                              |                                              |                                   |
|                                                 |                                                    | li                                            |                                                              |                                                              |                                              |                                   |
| Check / Ref                                     | ¢                                                  | li                                            |                                                              |                                                              |                                              |                                   |
| Check / Ref<br>Accoun                           | NC Internal Bank Account                           | •                                             |                                                              |                                                              |                                              |                                   |
| Check / Ref                                     | NC Internal Bank Account                           |                                               |                                                              | l                                                            |                                              |                                   |
| Check / Ref<br>Accoun                           | NC Internal Bank Account                           | •                                             | Applied 1,455.00                                             | Unapplied 0.00                                               |                                              |                                   |
| Check / Ref<br>Accoun                           | NC Internal Bank Account                           | ▼<br>DATE                                     | Applied 1,455.00<br>OPEN AMOUNT                              | Unapplied 0.00                                               | DISCOUNT S                                   | UNAPPLIED                         |
| Check / Ref<br>Account                          | KC Internal Bank Account     Kon type     Ship Doc | •<br>•<br>DATE<br>12/3/2018                   | Applied 1,455.00<br>OPEN AMOUNT<br>1,540.00                  | Unapplied 0.00  APPLED AMOUNT  1.540.00                      | DISCOUNTS<br>-0.00                           | UNAPPLIED<br>0.00                 |
| Check / Ref<br>Accoun<br>NO.<br>23<br>24        | TRAN TYPE<br>Ship Doc<br>Ship Doc                  | •<br>•<br>DATE<br>12/3/2018<br>12/18/2018     | Applied 1,435.00<br>OPEN AMOUNT<br>1,540.00<br>10.00         | Unapplied 0.00<br>APPLED ANOUNT<br>1.540.00<br>10.00         | <b>ріссонт s</b><br>-0.00<br>-0.00           | UNAPPLIED<br>0.00<br>0.03         |
| Check / Ref<br>Account<br>NO.<br>23<br>24<br>25 | TRAN TYPE<br>Ship Doc<br>Ship Doc<br>Ship Doc      | DATE<br>12/3/2018<br>1/2/18/2018<br>1/1/2/019 | Applied 1,455.00<br>OPEN AMOUNT<br>1,540.00<br>10.00<br>5.00 | Unapplied 0.00<br>APPLED ANOUNT<br>1.540.00<br>1.000<br>5.00 | <b>риссонит я</b><br>-0.09<br>-0.09<br>-0.09 | UNAPPLIED<br>0.00<br>0.00<br>0.00 |

\*We recommend that regular payments are taken at the Sales Order or the Ship Doc under the Payments Tab. Payment Type in Terms should not be Accounts Receivable (No Cash Payments) OR you have the "Enable "Send Payment Request" preference selected.